## Android Remote Driver Installation and Usage Guide

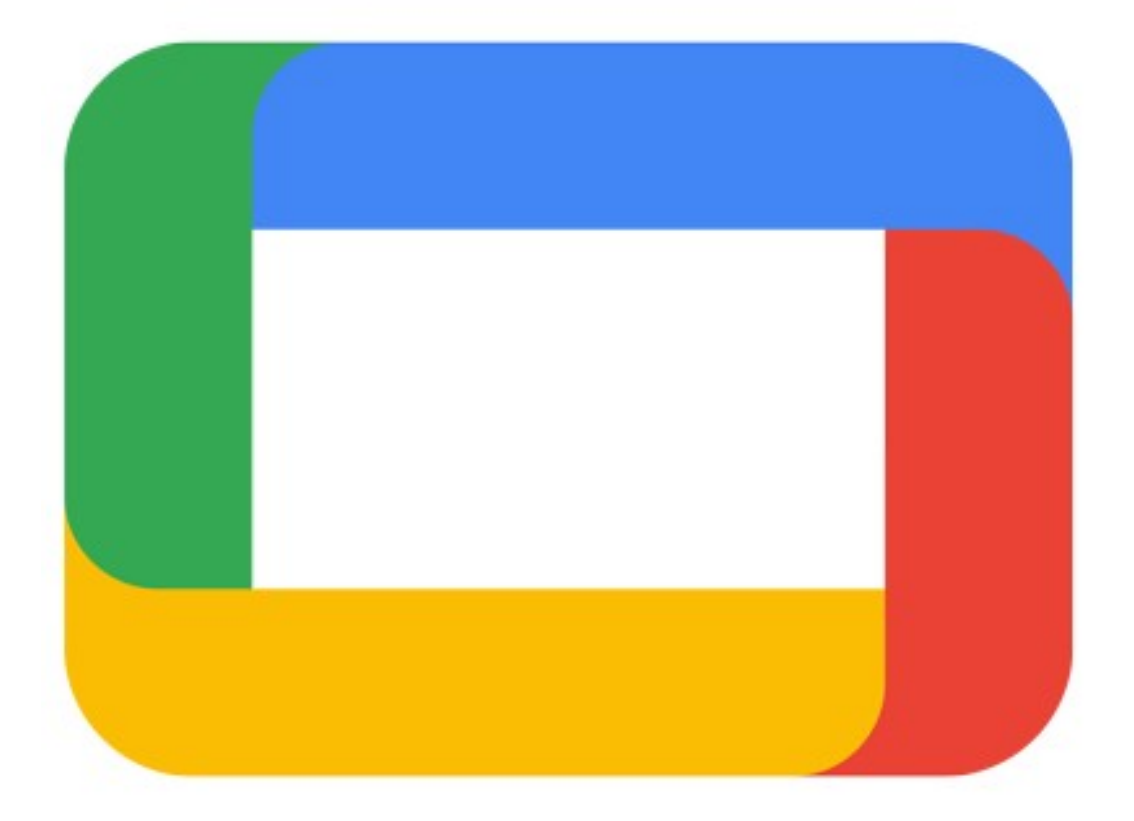

Version:20221130Date:Tuesday, November 29, 2022Authors:Justin Bateson

chowmainsoft

## Contents

| Overview                               | 4  |
|----------------------------------------|----|
| Features                               | 5  |
| Change Log                             | 6  |
| Version #20220804 - 30-NOV-2022        | 6  |
| Version #20210726 – 26-JUL-2021        | 6  |
| Version #20210218 – 18-FEB-2020        | 6  |
| Version #20210217 – 17-FEB-2020        | 6  |
| Version #20210211 – 11-FEB-2020        | 6  |
| Version #20210203 – 03-FEB-2020        | 6  |
| Version #20210114 – 14-JAN-2020        | 6  |
| Version #20170710 – 10-JUL-2017        | 6  |
| Version #20161027 - 27-OCT-2016        | 6  |
| Version #20160926 - 26-SEP-2016        | 7  |
| Version #20150818 - 18-AUG-2015        | 7  |
| Version #20150407 - 07-APR-2015        | 7  |
| Version #20141201- 01-DEC-2014         | 7  |
| Install and Configure Device           | 8  |
| Background                             | 8  |
| Prepare the Android TV device          | 9  |
| Install the Zank Remote app            | 12 |
| Android TV                             | 12 |
| Android Portable Device                | 12 |
| Install the Driver                     | 14 |
| Setting up Miniapps                    | 15 |
| Play Integration                       | 15 |
| Keymap                                 | 17 |
| Licensing                              | 18 |
| Creating a Project on Driver Central   | 18 |
| Purchasing a Driver Licence            | 19 |
| Install the driverCentral cloud driver | 20 |
| Install Chowmain driver                | 21 |

## **Overview**

Want to control the Amazon Fire TV, Chromecast with Google TV, DirecTV Stream Device, Nvidia Shield, Xiaomi Mibox, AirTV and more? The Chowmain Android TV driver is designed to control Google Android TV boxes. It is a software only solution so no extra hardware required. This allows you to utilise the Control4 Neeo or SR-260 remote to navigate the Android operating system and control applications as you would with a normal infra red remote control. No need to root the device and no need to install any additional hardware.

Add to this the ability to launch applications via the Apps driver (which lists all installed apps), via mini drivers for individual apps (for the most popular applications), via coloured buttons and also programmatically.

This driver requires a 3rd party application called Zank Remote (<u>Amazon App Store</u> / <u>Google Play Store</u>) be installed and configured on your android device. Just install the app from amazon app store or play store and follow the instructions to configure the Android TV box. We partnered with the developer of Zank to further develop their app to provide the functionality we require for integration. Note a portion of licencing revenue goes towards our partners at Zank to support the Zank app development.

## **Features**

- Compatible Devices
  - Android TV devices
  - AirTV
  - Amazon Fire TV
  - Chromecast with Google TV
  - DirecTV Stream Device
  - Nvidia Shield
  - Xiaomi MiBox
  - Foxtel Now
  - Other Google / Android TV Boxes (Not to be mistaken for normal Android)
- IP Based communications
- Auto Discovery of Box
- Mappings
  - Up
  - Down
  - Left
  - Right
  - Select
  - Cancel
  - Page Up
  - Page Down
  - Menu (Home)
  - Volume Up
  - Volume Down
  - List installed apps and launch applications from navigator
- Launch applications from coloured buttons
- Audio End-Point assignment for volume up and down funcitonality
- Video End-Point assignment

## **Change Log**

## Version #20220804 - 30-NOV-2022

- Update Debugging and Diagnostics
- Improve Page Up / Page Down Control (All Media Players)
- Improve Documentation

## Version #20210726 - 26-JUL-2021

- Changed Zank Default (Advanced) to the default control method. Zank default (Advanced) is a new extremely fast control method that supports pretty much all apps and is speedy!
- Added Stop command option between media stop and back.
- Added Fire Tv driver now that Zank supports fire tv.

## Version #20210218 - 18-FEB-2020

• Fixed issue introduced in yesterdays version for the select / enter button

## Version #20210217 - 17-FEB-2020

- Fixed issue with mini app launching (timing on certain directors weren't right)
- Implented menu command. Mapped to input. This is the same as a long press on the center.
- Added Foxtel Now as a supported box

## Version #20210211 - 11-FEB-2020

• Implemented ADB based control option.

## Version #20210203 - 03-FEB-2020

• Implemented skip\_fwd, skip\_rev, play/pause commands

## Version #20210114 - 14-JAN-2020

• Rewrite of driver. Now uses Zank Remote instead of LANmote

## Version #20170710 - 10-JUL-2017

• Migrated to driverCentral.

## Version #20161027 - 27-OCT-2016

• Updated to support newer LANmote Deluxe updates

## Version #20160926 - 26-SEP-2016

- Major Update.
- Added support for new Chowmain Android Mini drivers.
- Added MSP to list and launch all apps installed on the android box.

## Version #20150818 - 18-AUG-2015

Implemented Dealer Demo Licencing

## Version #20150407 - 07-APR-2015

• Resolved issue where logs on 2.6 systems would fill out controller storage causing system stability issues. This only affects systems where people have set the debug logs to 'print and log' or 'log' and have forgotten about it over longer periods of time.

## Version #20141201-01-DEC-2014

• Initial Release

## **Install and Configure Device**

## Background

This driver utilises the **Zank Remote - Remote for Android TV Box** to control the Google TV / Android TV device (Nvidia Shield, MiBox etc)

All communication between this driver and the Android device is done via this app.

## Prepare the Android TV device

The Zank Remote requires the following settings to be enabled to function properly

#### **Developer Mode**

1. From the Home screen, select **Settings** >**Device Preferences** > **About** 

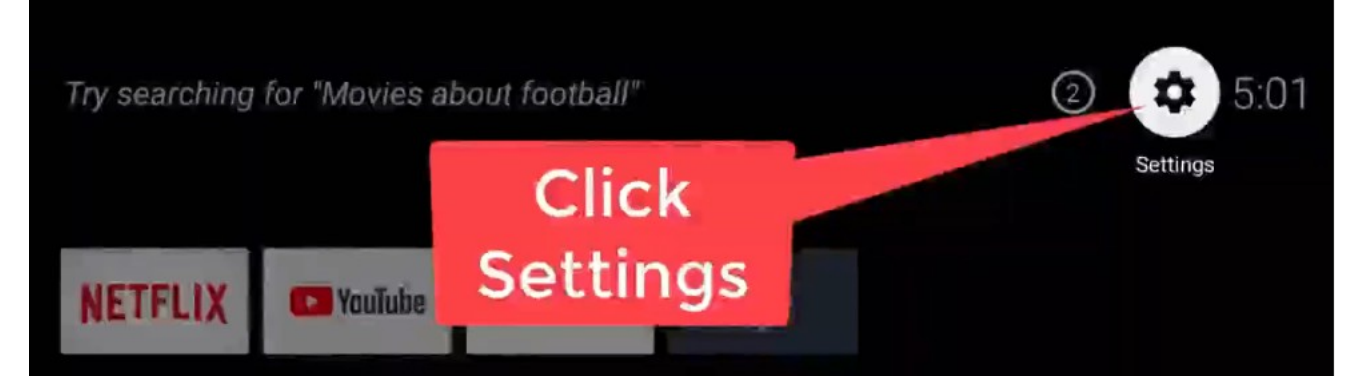

2. Now scroll down to **Build** and click on Build several (*7x as of writing this manual*) times until the message appears, "You are now a developer!"

searching for 'Wovies about football'

# Scroll to the bottom

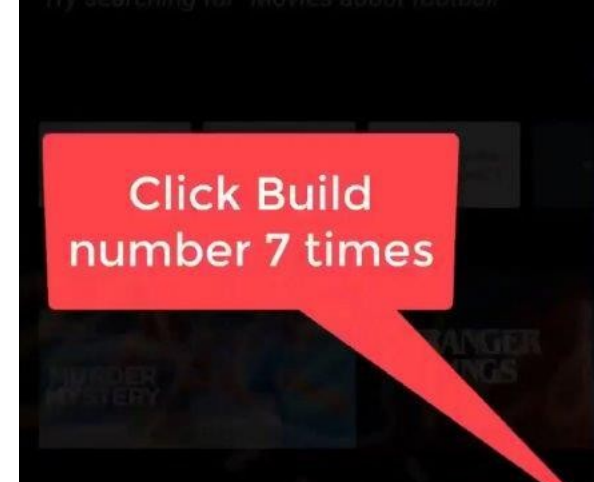

#### About

NIDUX4

#### Version 8.1.0

Android security patch level May 5, 2019

#### Kernel version

4.9.61 (gcc version 6.3.1 20170109 (Linaro GCC 6.3-2017.02) ) jenkins@c3-mitv-bsp-build05.bj #1 Thu Jul 11 19:51:48 CST 2019

#### **Netflix ESN**

NFANDROID2-PRV-M19-XIAOMMIBOX4-8340-0010F9C601 CBF8DBF26EB3DE4BC160900EF82C7FA460FB5730B422B D460B6700

Build OPM1.171019.011.699

#### About

dibUX4

Version 8.1.0

Android security patch level May 5, 2019

#### Kernel version

4.9.61 (gcc version 6.3.1 20170109 (Linaro GCC 6.3-2017.02) ) jenkins@c3-mitv-bsp-build05.bj #1 Thu Jul 11 19:51:48 CST 2019

#### Netflix ESN

NFANDROID2-PRV-M19-XIAOMMIB0X4-8340-D010F9C601 CBF8DBF26EB3DE4BC160900EF82C7FA460FB5730B422B D460B6700

Build OPM1.171019.0

#### **USB** Debugging

1. From the Home screen select Settings > Device Preferences > Developer Options > USB Debugging and select OK

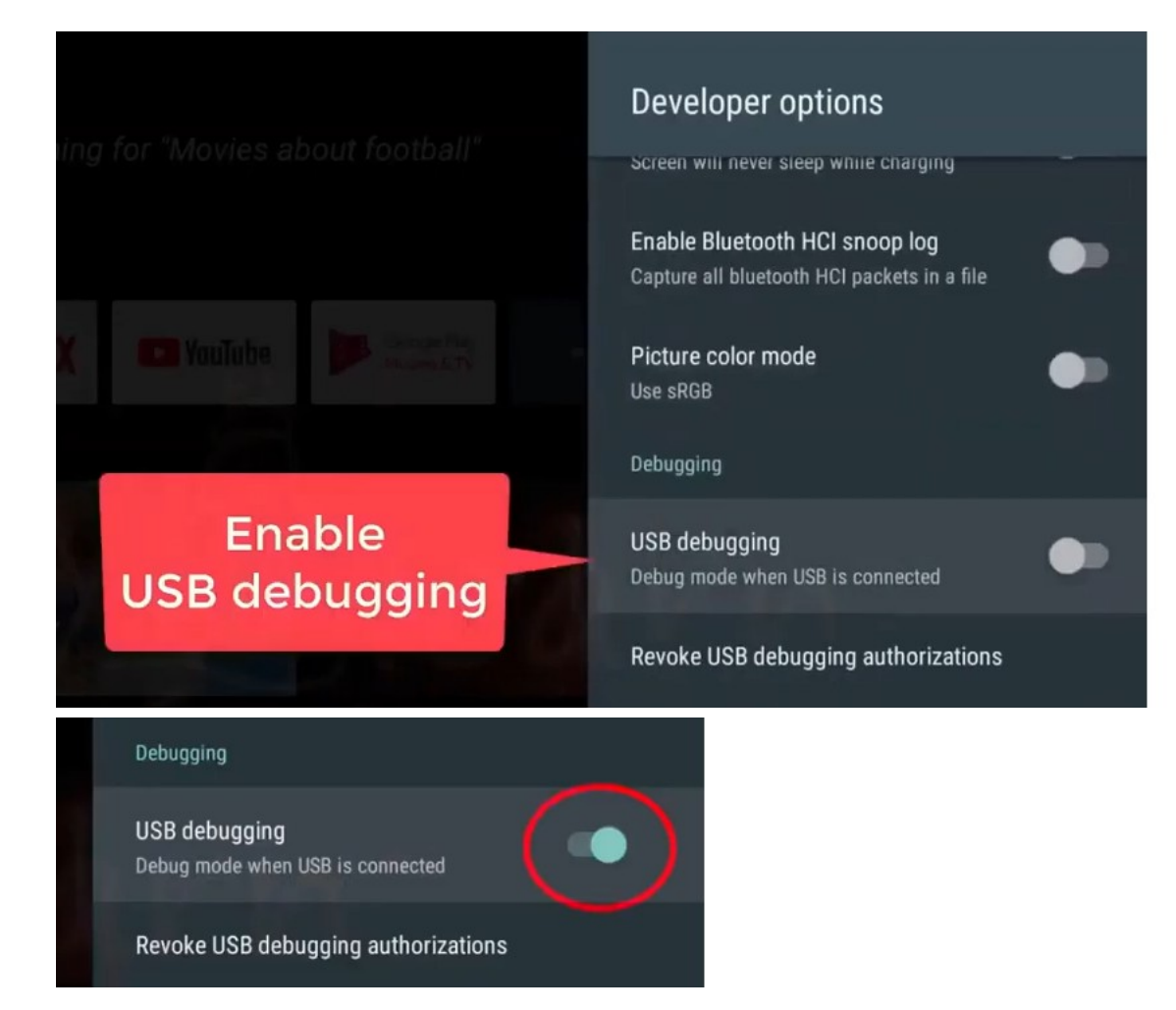

## Install the Zank Remote app

## Android TV

Search for and install Zank Remote in the Play Store on the Android TV device

- 1. Start the app
- 2. Tick Always allow from this computer and select OK

|                 | Allow USB debugging?<br>The computer's RSA key fingerprint is:<br>98:28:7E:59:B8:9B:89:46:2E:06:DD:39:2A:69 | :B7:D0 |       |  |
|-----------------|----------------------------------------------------------------------------------------------------|--------|-------|--|
|                 |                                                                                                    | CANCEL | ок    |  |
| Allow <b>An</b> | droid Box Remote to access                                                                                  |        |       |  |
| priotos, r      | neula, and mes on your device?                                                                              | Den    | lan - |  |

3. Take note of the IP address displayed on your TV. This is what you enter into the drive

### **Android Portable Device**

- 1. Search for and install Zank Remote in the Play Store on your portable device
- 2. Open the App and press the **Search** button

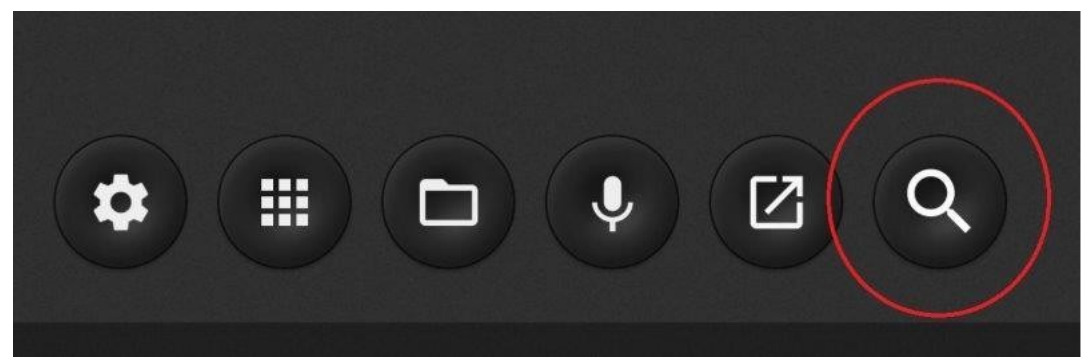

3. The app will search your network for the Android TV running the Zank Remote app

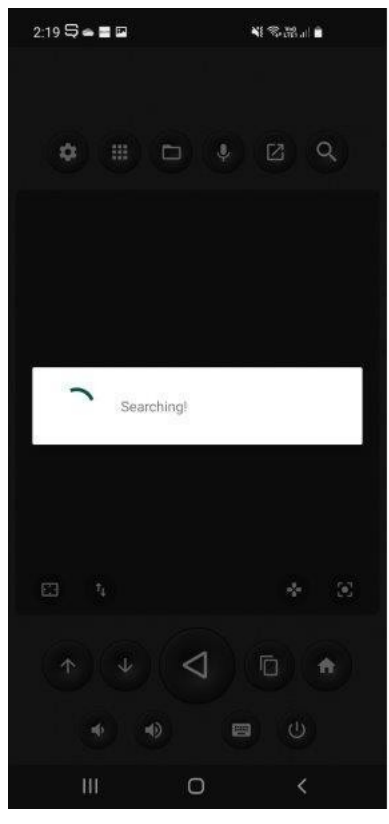

4. The app will display the device it has found and the IP address

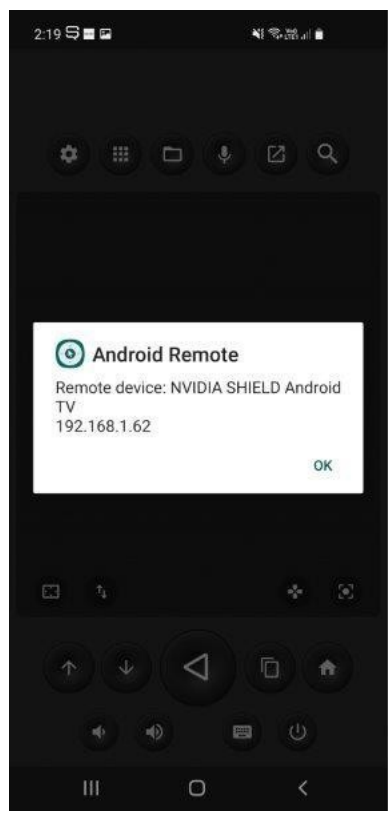

Now confirm that you can control the Android TV with your mobile device
 Note The developer's installation video is located here; <u>https://youtu.be/CV0ed7mSEPw</u>

## **Install the Driver**

NOTE: You must complete the steps above before proceeding with the driver install

- 1. Launch Composer Pro and connect to your project
- 2. In System Design select the Search tab on the right hand side
- 3. Type in your media player name (eg: Chromecast with Google TV) in the search field
- 4. Select the result with (Zank) in the name and add it to your project
- 5. Highlight the driver on the left hand side
- 6. The driver should automatically detect the Android TV device running Zank Remote and configure itself appropriately. *If you have multiple devices running Zank Remote, please set the IP address manually*
- 7. Select Zank ADB under Control Method on the Properties tab
- 8. You can confirm that the driver is connected by going to **Actions** > **Print Apps** and confirming that the Lua tab has a list of all the installed apps on the Android TV
- 9. You have now completed the driver installation

## **Setting up Miniapps**

- 1. Launch Composer Pro
- 2. In **System Design** search for the required miniapp (**Netflix Zank** for example) and add it to your project
- 3. In **Connections** select the miniapp you've just added and bind it to any of the **Virtual Switcher** inputs that you added for this driver

| Connections             |           | Control & Audio Vi      | deo Conne | ections        |              |                                 |              |
|-------------------------|-----------|-------------------------|-----------|----------------|--------------|---------------------------------|--------------|
| Control/AV              | Network   | Netflix                 |           |                |              |                                 |              |
|                         | · • • • • | Name                    | Туре      | Connection     | Input/Output | Connected To                    |              |
| - Home                  | ^         | Audio/Video Outputs     |           |                |              |                                 |              |
| House                   |           | Netflix                 | Video     | RF_ANDROID_APP | Output       | Virtual Switcher->Android App 1 |              |
| 🖨 🔁 Main                |           |                         |           |                |              |                                 |              |
| 🖨 😽 Living              |           |                         |           |                |              |                                 |              |
| ⊫- <mark>™</mark> Mibox |           | RF_ANDROID_APP Input De | vices     |                |              |                                 |              |
| Apps                    | Culture   | Device                  |           | Name           |              | Location                        | Connection   |
|                         | Switcher  | Virtual Switcher        |           | Android App 1  |              | Living                          | Netflix->Net |
| Netflix                 |           | Ballitual Switcher      |           | Android Ann 2  |              | Living                          |              |

4. Refresh Navigators and you will now be able to launch Netflix directly from Control4

## **Play Integration**

This driver adds a shortcut to all the apps installed on the Android TV device to the Watch experience menu;

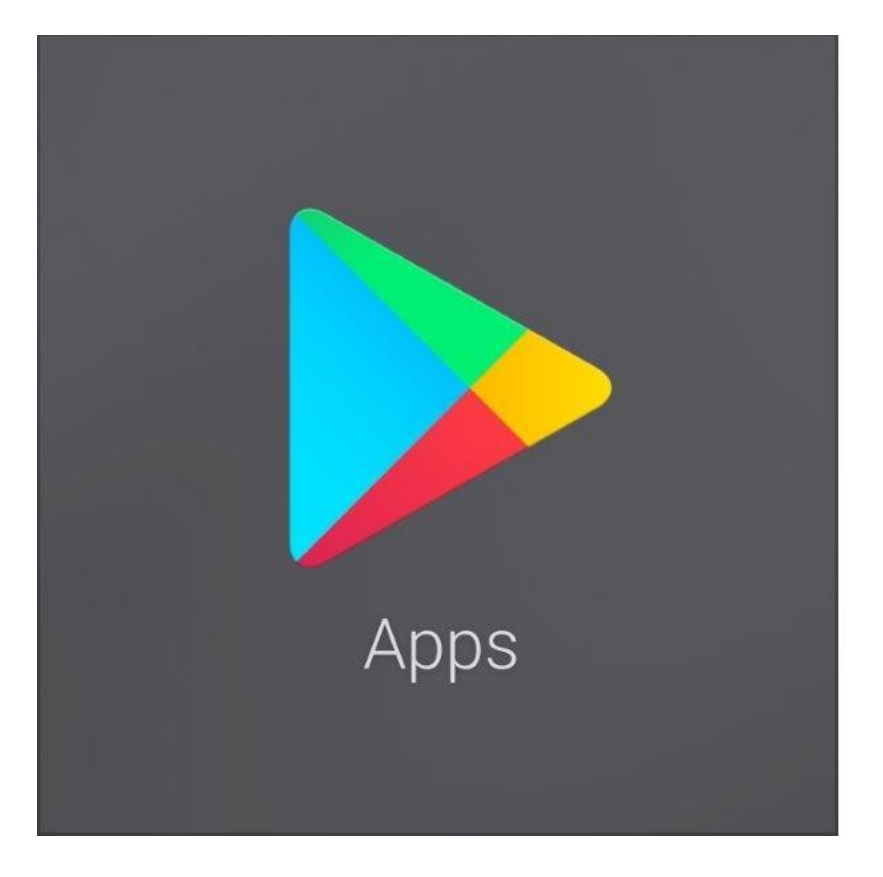

This is a dynamically generated list of apps that are available on the Android TV

| 🛆 ( 🕨 Apps                    |
|-------------------------------|
| Browse Apps                   |
| Google Play Games             |
| Google Play Movies & TV       |
| Google Play Store             |
| Kodi                          |
| Live Channels                 |
| Netflix                       |
| On Demand                     |
| Photo Gallery and Screensaver |
| Play Music                    |
| Plex                          |

## Keymap

| Control4      | Android TV                                  |
|---------------|---------------------------------------------|
| Up            | Navigate Up                                 |
| Down          | Navigate Down                               |
| Left          | Navigate Left                               |
| Right         | Navigate Right                              |
| Select        | Center Button                               |
| Play          | Play / Pause                                |
| Pause         | Play / Pause                                |
| Cancel        | Back                                        |
| Menu          | Home Screen                                 |
| Guide         | Home Screen                                 |
| Skip Forward  | Next                                        |
| Skip Previous | Previous                                    |
| Scan Reverse  | Rewind                                      |
| Scan Forward  | Fast Forward                                |
| Stop          | Stop (doesn't work on all apps)             |
| Page Up       | Page Up on Selected Panel                   |
| Page Down     | Page Down on Selected Panel                 |
| Channel Up    | Page Up on Selected Panel                   |
| Channel Down  | Page Down on Selected Panel                 |
| Volume Up     | Volume Up (need to set to audio endpoint)   |
| Volume Down   | Volume Down (need to set to audio endpoint) |

## Licensing

• How does the trial period work?

All Chowmain drivers are free to use for a set trial period. When the trial expires the driver will cease to function until you purchase a licence and apply it to the driverCentral project.

• Where do I buy a Licence from?

This driver is developed by Chowmain software & Apps and is distributed by driverCentral, Inc <u>https://www.drivercentral.io/chowmain-ltd</u>

To purchase a driver:

- 1. On driverCentral, purchase a license and register it to your project
- 2. If the driver is not already installed in your project, download it and install it
- 3. If necessary, use the cloud driver's Action: "Check Drivers" to force the licence to download into the project

## **Creating a Project on Driver Central**

- 1. Visit http://www.drivercentral.io
- 2. Log into your driver Central dealer account
- 3. Click Portal
- 4. Click New Project
- 5. Enter the project name

| Add New Project | ×                 |
|-----------------|-------------------|
| Project Name    |                   |
| Castillo        |                   |
|                 | Close Add Project |

#### 6. Click Add Project

7. Click on the project we just created

| Project  |   | Status             | Created             |
|----------|---|--------------------|---------------------|
| Castillo | 4 | Unassigned Project | 1999-12-31 23:59:56 |

8. Take note of the **Project Token** as this will be used later when we install the Cloud Driver

| Project Token:         MAC:         IP:           ABCDEFG012         000FFF123456         1.2.3.456 |  |
|----------------------------------------------------------------------------------------------------|--|
| Companying Clarker Lask Comp                                                                        |  |
| Comine Constantis: Last Seen: Actions:                                                              |  |
| There are no drivers attached to this project                                                       |  |

9. Click Close

## **Purchasing a Driver Licence**

- 1. Visit <u>https://www.drivercentral.io/chowmain-ltd/</u> and find the product/driver you want to purchase a licence for
- 2. Click on Add to Cart

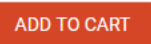

3. Now click the shopping cart icon (top right) and click View cart

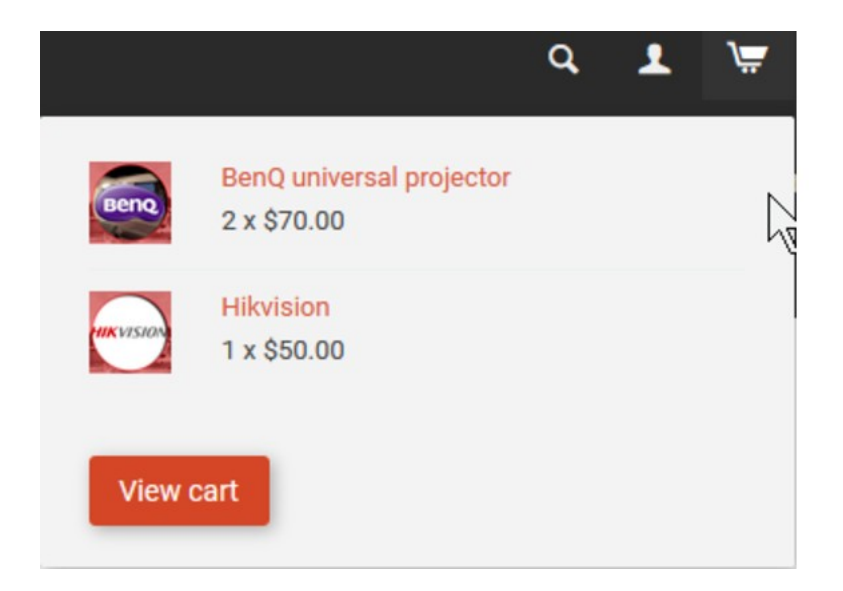

4. Confirm that your order is correct and click on Proceed to checkout

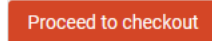

5. Choose your payment option, provide the relevent details and click Place order

| PayPal                           |                                      |
|----------------------------------|--------------------------------------|
| Paypal<br>Paypal, or Credit Card | Credit Card<br>Visa, Mastercard, etc |

6. You will now be at a page where you can see your purchased licence

| License Name 🗢 | License Key 🗢 | Project Assigned \$ | Action 🗢          |
|----------------|---------------|---------------------|-------------------|
| <b>1</b>       |               |                     | Assign to Project |

7. From here assign the licence to the project we created or if you did not follow that step create a new project

| License Assignment for                                                                    | × |
|-------------------------------------------------------------------------------------------|---|
| Assign License to Existing Project                                                        | × |
| Select Existing Project:                                                                  |   |
| New Project (enter project name below)                                                    | • |
| Or<br>Create a new project                                                                |   |
|                                                                                           |   |
| Enter New Project Name                                                                    |   |
| Enter New Project Name<br>Enter email for Installer Notifi                                |   |
| Enter New Project Name Enter email for Installer Notifi Are you sure you want to do this? |   |

## Install the driverCentral cloud driver

- 1. Visit <u>http://www.drivercentral.io</u>
- 2. Log into your driver Central dealer account
- 3. Click Portal
- 4. Click Cloud Driver

Cloud Driver

- 5. Copy the C4Z driver to My Documents\Control4\Drivers directory
- 6. Add the driver to your project
- 7. Click on the driver to view it's properties

| Cloud Status        | Please enter cloud project token below                         |
|---------------------|----------------------------------------------------------------|
| Project Information | (1) Total, (0) Licensed, (0) Trials, (1) Expired, (0) Updates. |
| Driver Version      | 1001                                                           |
| Project Token       |                                                                |
|                     | Project token from driverCentral.io project portal             |
| Driver Actions      | ~                                                              |
| Debug Mode          | Off ~                                                          |

- 8. Type in the project token we took note of earlier
- 9. Click Actions tab

10.Click Check Drivers

## Install Chowmain driver

- 1. Install the Chowmain driver
- 2. You will notice that the Activation Status reflects a Licence Activated state
- 3. Any driver that does not have a purchased licence will have a trial licence activated via the marketplace

Note that there is no way to reactivate the trial so please use wisely

4. If you do not then press the Check Drivers action in the driverCentral Cloud driver again

| Activation Status  | Update Available!!! License Activated               |
|--------------------|-----------------------------------------------------|
| Driver Version     | 1002                                                |
| Driver Information | Navigate to connections tab and make serial binding |
| Automatic Updates  | Off                                                 |